- 1. Open the email received from LeapFILE Secure File Transfer Service.
- 2. Click the link in the email under the FILE TRANSFER WAITING heading.

| FILE TRANSFER WAITING:<br>Click the secure link to download.<br>https://kreischermiller.leapfile.net/get_jsp?t=ff808081829fd2e901831e28bd571d85<br>(TRANSFER EXPIRES September 22, 2022 01:32 PM)<br>                                                                                                    |  |  |  |  |  |  |
|----------------------------------------------------------------------------------------------------|--|--|--|--|--|--|
|                                                                                                    |  |  |  |  |  |  |
| If you are experiencing difficulties accessing the download please see the FAQ here: https://leapfile.uservoice.com/knowledgebase/articles/1977981                                                                                                    |  |  |  |  |  |  |
| This electronic mail message contains confidential information which is legally privileged and intended only for the use of the recipient named above. We request immediate notification by return email to <u>returnmail@kmco.com</u> of misrouted emails so that we can correct the error and request that you destroy all copies of this misrouted email. If you received this email in error, you are hereby notified that any copying, distribution, or the taking of any action in reliance of the contents of this electronic message is strictly prohibited. Disclaimer: IRS Treasury Regulations require us to inform you that any tax advice contained in the body of this communication (including any attachments) was not intended or written to be used, and cannot be used, by the recipient for the purpose of (i) avoiding penalties that may be imposed under the Internal Revenue Code or (ii) promoting, marketing or recommending to another party any transaction or matter addressed herein. |  |  |  |  |  |  |
|                                                                                                    |  |  |  |  |  |  |

3. Enter your email address then click the Authenticate button.

| Kreischer<br>Miller                                                                                                    |  |  |  |  |  |  |
|----------------------------------------------------------------------------------------------------|--|--|--|--|--|--|
| PEOPLE   IDEAS   SOLUTIONS Please enter your email address to validate access                                                                                                    |  |  |  |  |  |  |
| Your email address should match the email registered for this transfer. Your email address Remember me on this computer for 2 weeks                                                                                                    |  |  |  |  |  |  |
| Authenticate         Please Read:         • Privacy - IP address and download activity are automatically recorded for audit purposes.                                                                                                    |  |  |  |  |  |  |
| • Confidentiality - This download contains confidential information intended for a specific individual and purpose, and is protected by law. If you are not the intended recipient, any disclosure, copying, or distribution of this download, or the laking of any action based on it, is strictly prohibited. |  |  |  |  |  |  |
| • Email Address - The email address must exactly match the email address that received the download notification. If you have problems getting through, please double-check the email address used by the notification message. It's possible you did not receive the message from your default email account.  |  |  |  |  |  |  |
| Expiration - Files automatically expire after download.     Session Error - Cookie support must be enabled to avoid session expiration errors.                                                                                                    |  |  |  |  |  |  |
| Employee Login - Privacy Policy - Security Statement - Copyright ©2022 LeapFILE. All rights reserved.                                                                                                    |  |  |  |  |  |  |

4. Click the red Download button next to the file or files.

| ł                                                                                                    | Kreischer<br>Miller                                                                                   |               |          |  |  |  |  |
|----------------------------------------------------------------------------------------------------|----------------------------------------------------------------------------------------------------|---------------|----------|--|--|--|--|
| PE                                                                                                    | OPLE   IDEAS   SOLUTIONS                                                                              | Secure Downlo | ad       |  |  |  |  |
| Date<br>From<br>To<br>Subject                                                                                                    | 9/8/22 1:32:10 PM GMT-04:00                                                                           |               |          |  |  |  |  |
| test                                                                                                    |                                                                                                    |               |          |  |  |  |  |
| Filonomo                                                                                                    |                                                                                                    | fire          | Action   |  |  |  |  |
| Send Files                                                                                                    | To Kreischer Miller.docx                                                                              | 173.821 KB    | DOWNLOAD |  |  |  |  |
| Supported only in Internet Explorer and Safari Browsers Enhanced Download, support resume download (Required Java 1.5+)                                                                                                    |                                                                                                    |               |          |  |  |  |  |
| IMPORTANT: Save the files first. Once downbaded, they will be automatically deleted.                                                                                                    |                                                                                                    |               |          |  |  |  |  |
| Helpful Hints         • If you have the option of saving the file or opening it in an application, choose save the file.         • Download each file individually or get everything at once in a single ZIP file. Use "ZIP ALL" for best results. If you can't open the ZIP files, install WinZip (Windows) or StuffIT (Mac). |                                                                                                    |               |          |  |  |  |  |
| Click here if you want to know how to get LeapFile for your company!                                                                                                    |                                                                                                    |               |          |  |  |  |  |
|                                                                                                    | Employee Login - Privacy Policy - Security Statement - Copyright © 2022 LapSELE, All rights reserved. |               |          |  |  |  |  |